## Installing PRTG Wildcard certificate from DigiCert

This guide requires that you have a wildcard (\*.domain.com) SSL certificate issued by DigiCert.

- 1. On your Digi management page, select "Support" and "Get certificate utility for Windows"
- 2. Run the software on the PRTG-server and press "Create CSR". You will need this later on when issuing the duplicate certificate.
- 3. Create a new duplicate certificate on your Digi management page by pressing "Get a duplicate".

| Relssue Actions                                                          |                                                                                                    |  |
|--------------------------------------------------------------------------|----------------------------------------------------------------------------------------------------|--|
| All DigiCert certificates com<br>revoke previous versions of<br>request. | e with unlimited free reissues. Please note that some reissues will<br>the certificate, but we will always warn you before we finalize your                                                                                                    |  |
| Re-Key Your Certificate                                                  | Use this if you lost your private key. Replaces your certificate<br>without making changes to it. All certificate subject fields (common<br>name, organization name, city, state, country) will stay the same.                                       |  |
| Edit Common Name                                                         | Change * to something else.<br>NOTE: This will revoke the certificate with the outdated common name.                                                                                                    |  |
| Edit Organization Details                                                | Change the Organization details (name, city, state, country) in this certificate.<br>NOTE: This will revoke the certificate with the outdated information.                                                                                           |  |
| Get a Duplicate                                                          | Your certificate comes with an unlimited server license, which<br>means you can install it on as many servers as you want. This tool<br>allows you to create a copy of your certificate using a new CSR for<br>each server that needs to be secured. |  |
| Other Order Management                                                   | Actions                                                                                                    |  |

4. Paste the CSR-code into the text-field, select "Apache" as your server software and enter the subdomain that you intend to use.

| 00346814)                                                                                                    |                                                                                                    |                                                                                                    |
|----------------------------------------------------------------------------------------------------|----------------------------------------------------------------------------------------------------|----------------------------------------------------------------------------------------------------|
| error - const                                                                                                    | Lines 1                                                                                                    | THE CSR                                                                                                    |
|                                                                                                    | CALL DEST OF LO                                                                                                    |                                                                                                    |
|                                                                                                    | Salari Mara S                                                                                                    | and follows -                                                                                                    |
| Marine & Continues I                                                                                                    | and Arrit                                                                                                    | -                                                                                                    |
| and the colour pro-                                                                                                    |                                                                                                    | Markey -                                                                                                    |
| 10000000                                                                                                    |                                                                                                    |                                                                                                    |
|                                                                                                    |                                                                                                    |                                                                                                    |
|                                                                                                    | Specify Subdamate                                                                                                    | a for Secure (optionial)                                                                                                    |
| If you would like th<br>subdomains to be<br>specific neason with<br>Note: * searchean with Card Centhus                                                                                                    | Is Duplicate wildCa<br>secured, enter then<br>you would need to<br>diseast se will autor<br>a                                                                                                    | a for Service Spothered)<br>and Centrificade to list specific<br>in below, of you do not know of a<br>list this, you beneatly don't need to<br>natically be included in every Dublicate                                                                                                    |
| f you would like th<br>subdomain to be<br>specific reason wh<br>wildcard certhian<br>wildcard certhian<br>wildcard certhian<br>wildcard certhian<br>wild subt subt so<br>list, so please D                                                                                                    | to Durbuste wildC.<br>Secured, where there<br>y you would need to<br>deept se will autors<br>by include lattlers,<br>s you to go at many<br>tay include lattlers<br>to an We will add<br>O NOT include th                                                                                                    | Ebiseure (general)<br>er Control to bit search:<br>a control of the search of a<br>search of the search of the search of a<br>search of the search of the search of the<br>numbers, and search of the search of<br>search of the search of the search of<br>the search of the search of the search<br>of the search of the search of the<br>search of the search of the search of<br>the search of the search of the search of<br>the search of the search of the search of the<br>search of the search of the search of the<br>search of the search of the search of the<br>search of the search of the search of the<br>search of the search of the search of the<br>search of the search of the search of the<br>search of the search of the search of the<br>search of the search of the search of the<br>search of the search of the search of the<br>search of the search of the search of the<br>search of the search of the search of the<br>search of the search of the search of the<br>search of the search of the search of the<br>search of the search of the search of the<br>search of the search of the search of the search of the<br>search of the search of the search of the search of the<br>search of the search of the search of the search of the<br>search of the search of the search of the search of the<br>search of the search of the search of the search of the<br>search of the search of the search of the search of the search of the<br>search of the search of the search of the search of the search of the<br>search of the search of the searc                       |
| f joby would like th<br>autoimment to be-<br>bedfic reason why<br>woth a function<br>withdard contribution<br>withdard contribution<br>withdard contribution<br>withdard contribution<br>withdard contribution<br>solutions and solution<br>solutions and solution<br>solutions and solution<br>solution in a solution<br>solution in a solution<br>solution in a solution<br>solution in a solution<br>solution in a solution<br>solution in a solution<br>solution in a solution in a solution<br>solution in a solution<br>solution in a solution in a solution<br>solution in a solution in a solution in a solution<br>solution in a solution in a solution in a solution in a solution<br>solution in a solution in a solution in a solution in a solution<br>solution in a solution in a solution | is Durbuste wildC<br>issured, wher then<br>you would need to<br>deep set will autors<br>by include latters,<br>sould go as many<br>to you do as many<br>to you do you do you do yo | Ito Secure (sprowe)<br>and Certificate to link specific<br>in these in the specific of a<br>security of the intervent of a<br>security of the intervent of the<br>specific of the intervent of the<br>specific of the intervent of the specific<br>diseasity are to whatever names you<br>at yourself.                                                                                                    |
| f you would like th<br>addoments to be<br>subdoments to be<br>percent results and<br>which and centrifue<br>roor subdoments in<br>percent. The allow<br>with subdoment and<br>subdoment 1<br>subdoment 2                                                                                                    | Secure Secure Se                                                                                                    | albiseura spotowe)<br>and Centincate to list specific -<br>below, if you do not know of a<br>so this, you analysis don't need to:<br>naturally be included in every Dublister<br>numbers, undersomer, stather, and<br>jewen been as you for its memory<br>d. averitize to whatever names you<br>at yourself.                                                                                                    |
| P poy would like th<br>subdomain to be s<br>stretch reason with<br>subdomains and<br>windcard centhear<br>you's subdomains a<br>lists, so please D<br>subdomain 1<br>Subdomain 1<br>Subdomain 3                                                                                                    | Specify Sectors WildCo<br>Secured, enter then<br>you would need to<br>deat set will avoid<br>any include latters,<br>so to go a drawp<br>at set, we will add<br>D NOT include th<br>Pro                                                                                                    | In Secure (spread)<br>and Centrological to lost spectre<br>below. Pryou of the theory of a<br>site the, you principly don't refer to<br>any cally be included in every spectra<br>regular to the included in every spectra<br>include set website of the summers,<br>a webbies of spectra states, and<br>a webbies of spectra states, and<br>a webbies of spectra states, an |

5. Press ""Process Duplicate WildCard Cert"

- Wait for a few minutes and the certificate will be available for download under "My Order" > mydomain.com.
- 7. Choose to download as per image.

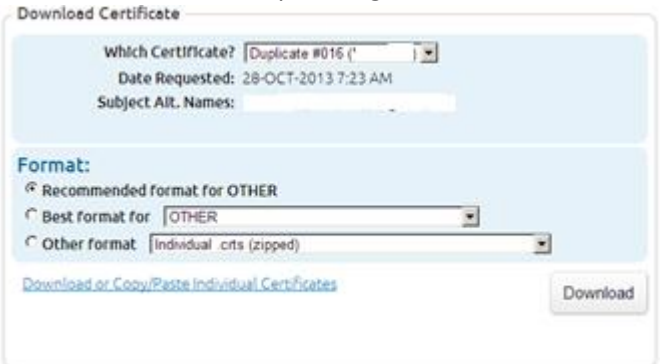

- 8. Stop your PRTG Core Service
- 9. Make a backup of all existing files under "PRTG Program Folder\PRTG Network Monitor\Cert"

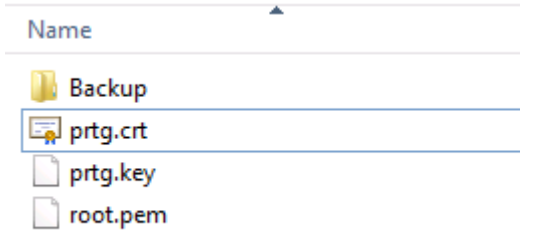

- 10. Copy DigiCertCA.crt to the Cert-folder and rename it to root.pem
- 11. Copy wildcard\_mydomain\_com.crt to the Cert-folder and rename it to prtg.crt
- 12. Open DigiCert Tool again and Import <u>the new</u> prtg.crt-file. Assign the FQDN of the PRTGserver as a friendly name, like prtg.mydomain.com
- 13. Mark your certificate and press "Export Certificate".

| SSL Certificates |             |               | Create CS                  | R 🛧 Import C Refresh |
|------------------|-------------|---------------|----------------------------|----------------------|
| Issued To        | Expire Date | Serial Number | Friendly Name              | Issuer               |
| *se              | 07-DEC-2015 |               | inter annual se            | DigiCert Inc         |
|                  |             |               |                            |                      |
|                  |             |               |                            |                      |
|                  |             |               |                            |                      |
|                  |             |               |                            |                      |
|                  |             |               |                            |                      |
|                  |             |               |                            |                      |
|                  |             |               |                            |                      |
|                  |             |               |                            |                      |
|                  |             |               |                            |                      |
|                  |             |               |                            |                      |
|                  |             |               |                            |                      |
|                  |             | Γ             |                            |                      |
|                  |             |               | Export Certificate Test Ke | View Certificate     |

- 14. Save the file in the PRTG Cert-folder as "prtg.key"
- 15. Start your PRTG-server again.

Written by Marcus Sjögren, SealT Systems Int AB.